#### service.consolinno.de

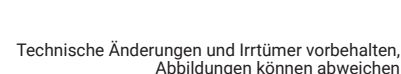

descuntzt. anieliung und die dazugehorige Hardware sind urheberrechtlich von der Consolinno Energy GmbH Ancu ale kecure der wiedergabe durch vorriag, Funk und Fernsenen sind vorbenarten. Diese Einbau-Maschinen, inspesondere Datenverarbeitungsanlagen, verwendbare Sprache übertragen werden. in irgendeiner Form durch Fotokopie, Mikrofilm oder andere Verfahren reproduziert oder in eine für dieser Einbauanleitung darf ohne vorherige schriftliche Genehmigung der Consolinno Energy CmbH Die vorliegende Publikation ist urheberrechtlich "geschützt". Alle Rechte sind vorbehalten. Kein Teil

er

2

0Λ

3 M

% 97

Э. S-

J. S-

u 000£ ≥

Entsorgung

CE Kontormität Maximale Linsatzhohe:

Schutzklasse

alisM

**J**dDiw9D

Lutteuchtigkeit

Verschmutzungsgrad

Brennbarkeitsklasse nach UL94

Aax. Leistungsautnahme

Lagerungstemperaturbereich

Betriebstemperaturbereich

Spannngsversorgung

Technische Daten

Das Gerat gilt tur die Entsorgung als Elektronik-Altgerat im Sinne der Europai-

II (bei bestimmungsgemäßer Montage)

4 TE (71,6 mm 7,98 x mm 6,17) 3T 4

90 % relative Feuchte

225 g (ohne Gegenstecker)

(nicht kondensierend)

0,99

22 °C

230 VAC 50 Hz OVCIII

. Gesetzgebung. die dazu vorgesehenen Wege. Beachten Sie dabei die örtliche und aktuell gültige Senden Sie das Produkt zurück zu Consolinno oder entsorgen Sie das Geräf über schen Richtlinie 2012/19/EU und darf nicht als Haushaltmüll entsorgt werden.

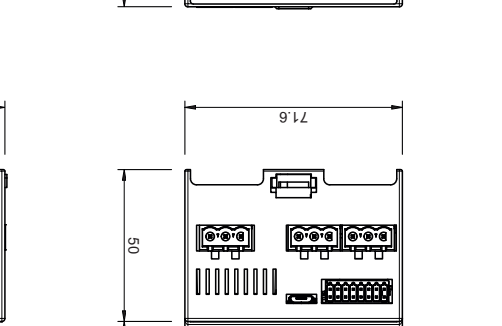

**Э)** 

000

1911691

neganssemdA

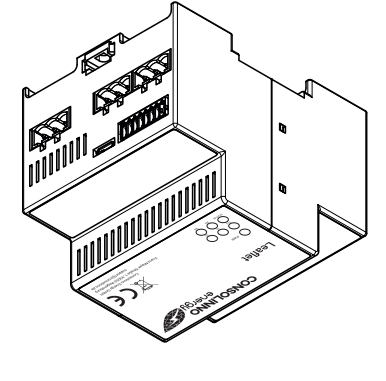

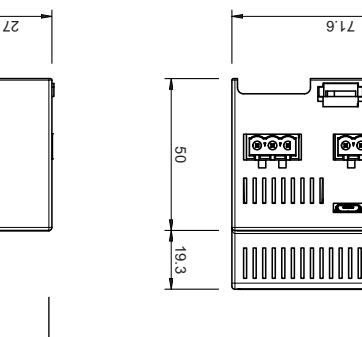

45

22.4

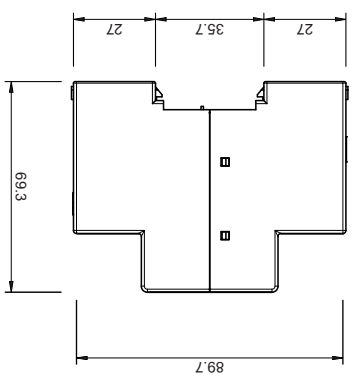

# Bestimmungsgemäße Verwendung

Dieses Consolinno Produkt darf nur in einer Unterverteilung verbaut werden, welche die gängigen Normen und Vorschriften erfüllt. Das Betriebsmittel arbeitet im unbeaufsichtigten Betrieb. Nur geprüfte Komponenten werden an das Betriebsmittel angeschlossen. Die Wartung, Installation und Deinstallation ist nur durch Elektrofachkräfte gestattet. Auf eine sachgemäße Installation muss geachtet werden! Bei unsachgemäßer Umgebung kann es zu Gefährdungen kommen. Das Produkt darf nur nach den Anweisungen der zugehörigen Anleitungen verwendet werden. Aus Sicherheitsgründen dürfen keinerlei Modifikationen am Produkt vorgenommen werden. Eine fachgerechte Entsorgung ist zu gewährleisten.

# **Open Source-Lizenzen**

Das Leaflet beinhaltet unterschiedlich lizenzierte Software, unter anderem GPLv3. Eine detaillierte Auflistung kann über einen Browser im lokalen Netzwerk des Leaflet abgerufen werden. Ein Link dazu befindet sich auch in der App:

http://IP-DES-LEAFLET:8084

energy 🍢

CONSOLINNO

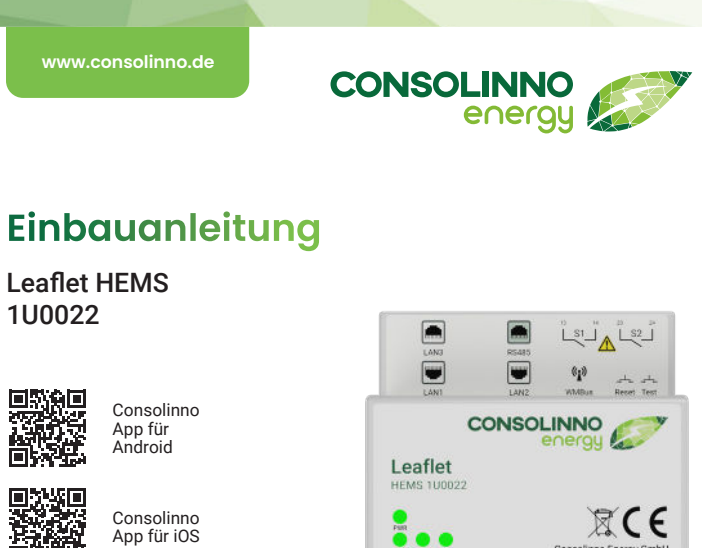

H 10 Ta 50 1 2 50 A L 2 56 4 3 4 2 5

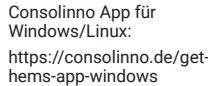

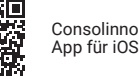

https://consolinno.de/get-

## Schnittstellen

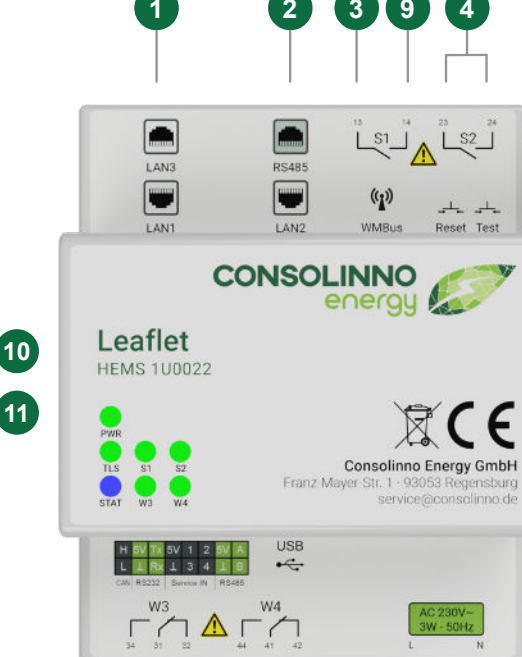

# HINWEIS

Diese Gebrauchsanleitung beschreibt das Consolinno Leaflet HEMS mit allen Funktionen. Je nach Modul-Variante werden manche hier beschriebenen Funktionen nicht unterstützt.

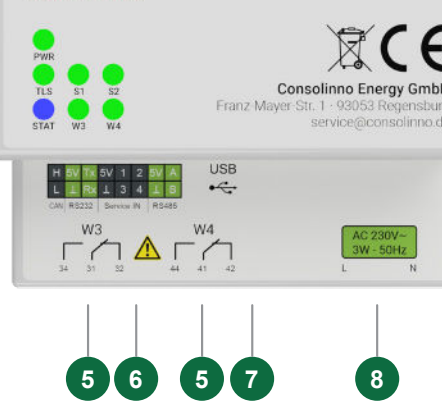

Installation

# HINWEIS

## Das Leaflet HEMS darf nur in einer Unterverteilung verbaut

werden. Für die vorschriftsgemäße Verwendung des Consolinno Leaflet wird eine Trennvorrichtung für die Stromversorgung benötigt. Diese muss geeignet angeordnet und leicht zugänglich sein. Sie muss mindestens eine Phase der Versorgung schaltbar machen und als für das Leaflet gekennzeichnet sein.

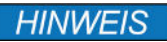

Die Gerätefunktion ist ohne Einschränkung im Bereich von ±10% der Spannungsversorgung gewährleistet! Zur Spannungsversorgung muss Phase L sowie Neuralleiter N verbunden werden.

#### Vor Inbetriebnahme die Einbauanleitung/Gebrauchsanleitung 1BA0022 auf service.consolinno.de lesen und das Gerät auf Beschädigungen prüfen.

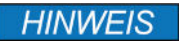

Beigelegten Aufkleber mit Seriennummer/MAC-Adresse in der Unterverteilung verkleben, weiteren Aufkleber gut verwahren!

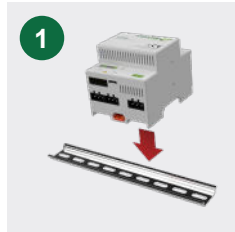

Leaflet HEMS auf die Hut-

selbst ein.

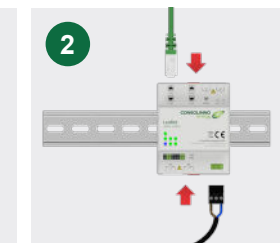

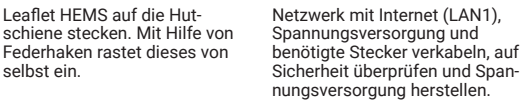

Nach der Inbetriebnahme per App das HEMS mittels Abdeckung gegen Berührung in der Unterverteilung sichern.

# Schnittstellenbeschreibung

| NR. | BESCHREIBUNG                                     | NR. | BESCHREIBUNG                      |
|-----|--------------------------------------------------|-----|-----------------------------------|
| 1   | 10/100 Mbit LAN                                  | 7   | Micro-USB 2.0                     |
| 2   | RS485 / 10/100 Mbit LAN                          | 8   | Spannungsversorgung 230 VAC 50 Hz |
| 3   | Relais 100 mA resistiv (Schließer, LED<br>S1/S2) | 9   | wMBus (wireless, externe Antenne) |
| 4   | Test / Reset Taster                              | 10  | ZigBee (wireless)                 |
| 5   | Relais 100 mA resistiv (Wechsler, LED<br>W3/W4)  | 11  | BLE (wireless)                    |
| 6   | RS232 / Switches in / RS485 / CAN<br>(optional)  |     |                                   |

Alle Schnittstellen des Consolinno Leaflet HEMS sind galvanisch getrennt!

#### Taster

| FUNKTION       | BESCHREIBUNG                                                  |
|----------------|---------------------------------------------------------------|
| Neustart Reset | Resettaster für 2 Sek> Neustart läuft, STATUS-LED blinkt grün |
| Factory Reset  | Resettaster für 10 Sek> Reset läuft STATUS-LED blinkt rot     |

## Sicherheits- und Warnhinweise

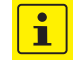

Vor Inbetriebnahme die Einbauanleitung / Gebrauchsanleitung 1BA0022 lesen und das Gerät auf Beschädigungen prüfen.

Sicherheits- und Unfallverhütungsvorschriften sind einzuhalten. Niemals bei anliegender Spannung arbeiten. Das Gerät ist ein Einbaugerät und darf nur in einer Unterverteilung montiert werden. Verdrahtung ausreichend dimensionieren und absichern. Das Gerät ist wartungsfrei. Reparaturen sind nur durch den Hersteller durchführbar. Bei Öffnen des Gehäuses erlischt die Garantie.

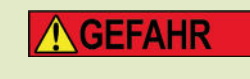

### Lebensgefahr durch Stromschlag

Vor Beginn der Arbeiten spannungsfrei schalten! Gegen Wiedereinschalten sichern! Spannungsfreiheit feststellen! Andere spannungsführende Teile abdecken!

## Inbetriebnahme

|   | FUNKTION                           | BESCHREIBUNG                                                                                                    |
|---|------------------------------------|----------------------------------------------------------------------------------------------------|
| 1 | App installieren                   | Consolinno Energy App installieren aus Play-/App-Store.                                                                |
| 2 | Internetverbindung<br>herstellen   | Leaflet LAN1 mit dem Heimnetzwerk (Internet) verbinden. Der<br>Verbindungsstatus wird über die TLS-LED angezeigt.      |
| 3 | Mit Heimnetzwerk<br>verbinden      | Smartphone mit Heimnetzwerk verbinden.                                                                                 |
| 4 | Verbindung mit<br>Leaflet aufbauen | Leaflet auswählen aus der Liste oder "Manuelle Verbindung" wählen und Verbindungsdaten eingeben (Port =2222).          |
| 5 | Login                              | Accountname und Passwort vergeben.                                                                                     |
| 6 | Einrichtung starten                | Einrichtung starten mit dem Assistenten.                                                                               |
| 7 | Endkundenaccount<br>anlegen        | Nach der Inbetriebnahme den Account für Kunden anlegen über<br>Systemeinstellungen -> Benutzereinstellungen            |
| 8 | Fernverbindung<br>aktivieren       | Aktivieren unter Systemeinstellungen -> Verbindungseinstellungen<br>(ermöglicht Zugriff auf das Leaflet aus der Ferne) |

Ausführliche Informationen zur Konfiguration und Bedienung der HEMS-Software in der Gebrauchsanleitung 1BA0022.

## LEDs

|                   | ZUSTAND                | BESCHREIBUNG                         |  |
|-------------------|------------------------|--------------------------------------|--|
| PWR               | Grün                   | Leaflet HEMS ist eingeschaltet       |  |
|                   | Aus                    | Leaflet HEMS ist ausgeschaltet       |  |
| TLS               | Grün                   | Remote-/Internetverbindung ist aktiv |  |
| (Kommunikation)   | Aus                    | Keine Netzwerkverbindung             |  |
| STATUS            | 🔵 Grün                 | Die HEMS Anwendung läuft fehlerfrei  |  |
|                   | Rot                    | HEMS Anwendung meldet einen Fehler   |  |
|                   | 😑 Gelb                 | ConEMS (Optimierung) läuft nicht     |  |
|                   | Pink                   | OTA-Client hat ein Problem           |  |
|                   | 🔍 Weiß                 | OTA-Verbindung hat ein Problem       |  |
|                   | 🔵 Blau                 | Authentifizierung startet            |  |
|                   | Mehrere Farben blinken | Mehrere Prozesse laufen nicht        |  |
| S1/S2; W1/W2 Grün |                        | Relais geschlossen                   |  |